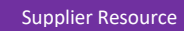

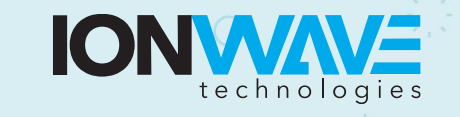

Page | 1

## **Supplier Registration**

This document provides an overview for suppliers registering with an organization's IWT electronic bidding system.

- Suppliers need to register with an organization to do business with that organization. Registering with a particular organization does not allow a supplier to respond to a solicitation from any other organization—you must register separately with each organization.
- Registrations are managed by each organization and not by Ion Wave Technologies. All questions about supplier registration or the registration approval process will need to be directed to the organization.
- 1. **Preliminary Info:** Enter your company name, telephone number, and DUNS number (if applicable). If you are providing an international telephone, check the box and enter information accordingly. Select 'Next' to proceed.

The system will search this organization's supplier database for an exisiting supplier account. If a duplicate or similar supplier account is found, do not create a duplicate account. Instead, contact the account holder at your organization and ask them to give you a user profile on this account. If you represent a different company than the one highlighted as a duplicate, click 'Create New Supplier.'

| Preliminary C                                                                       | ompany Info                                                            | ormation                                                                                                 |                                                                             |                                               |                                       |  |
|-------------------------------------------------------------------------------------|------------------------------------------------------------------------|----------------------------------------------------------------------------------------------------|-----------------------------------------------------------------------------|-----------------------------------------------|---------------------------------------|--|
| Cancel O Re                                                                         | eset 🕂 Create                                                          | New Supplier                                                                                             |                                                                             |                                               |                                       |  |
| * Company Name                                                                      | Ion Wave Techn                                                         | ologies                                                                                                  |                                                                             |                                               |                                       |  |
| * Main Phone                                                                        | e (111) 111-1111 Ext:                                                  |                                                                                                    |                                                                             |                                               |                                       |  |
| DUNS                                                                                | 111111111                                                              |                                                                                                    |                                                                             |                                               |                                       |  |
| The following sup<br>options. <b>Please</b><br>simply need a log<br>Similar Supplie | opliers match y<br><b>do not create</b><br>gin, please con<br>rs Found | our information. Please review the<br><b>duplicate supplier registration</b><br>tact your administrator. | e list below and if your company<br><b>s. I</b> f your company is already a | v is listed, select in<br>a supplier in the s | t to view additional<br>ystem and you |  |
| Company Name                                                                        |                                                                        | Location                                                                                                 | Main Phone                                                                  | DUNS                                          | Status                                |  |
| Q Abolins LLC                                                                       |                                                                        | Orlando, FL USA                                                                                          | (111) 111-1111                                                              |                                               | Active                                |  |

2. **Terms:** The Ion Wave Technologies Terms and Conditions must be acknowledged using the checkbox before selecting 'Next' to proceed.

3. **Company Info:** Complete all applicable fields with accurate company information. Required items are marked with a red asterisk (\*).

|                           | IY                                        |                     | Supplier Registration                    |
|---------------------------|-------------------------------------------|---------------------|------------------------------------------|
| Preliminary Info Terr     | ms Company Info Addresses W-9 ACH         | Other Info Commodit | cy Codes Classifications Review Complete |
| Company Informatio        | on                                        |                     |                                          |
| Save and Next             |                                           |                     |                                          |
| Company Information       |                                           | User Information    |                                          |
| * Trade Name (dba)        | Test Registration                         | * User Name / Login | ausername                                |
| Legal Name (if different) |                                           | Prefix              |                                          |
| * Organization Type       | Limited Liability Company 🗸               | * First Name        | John                                     |
| Formation Date            |                                           | * Last Name         | Smith                                    |
| * Formation State         | Missouri V                                | Title               |                                          |
| * Tax ID Number           | 96-1815859 • FEIN OSSN/ITIN OOther        | * Email             | support@ionwave.net                      |
| DUNS                      |                                           | Office Phone        | () Ext: 🗆 International                  |
| Website                   |                                           | Mobile Phone        | ()  □ International                      |
| Company Description       |                                           | * Time Zone         | Central Time 🗸                           |
| Keywords                  | Use comma or [Enter] to separate keywords |                     |                                          |
| Company Address           |                                           |                     |                                          |
| * Address 1               | 3653 South Ave                            |                     |                                          |
| Address 2                 |                                           |                     |                                          |
| Address 3                 |                                           |                     |                                          |
| * City                    | Springfield                               |                     |                                          |
| * State/Province          | Missouri                                  |                     |                                          |
| * Zip/Postal              | 65802                                     |                     |                                          |
| * Country                 | United States V                           |                     |                                          |
| * Main Phone              | (549) 624-6846 Ext: 🗆 International       |                     |                                          |
| Toll Free                 | Ext: I International                      |                     |                                          |
| Fax                       | ()                                        |                     |                                          |
| Contact Name              |                                           |                     |                                          |
| Email                     |                                           |                     |                                          |
|                           |                                           |                     |                                          |

- a. Trade Name/Legal Name Companies with separate operating names may utilize both fields. Companies that use the same legal and trade name only need to enter this information in the Trade Name field.
- b. Organization Type Organizations outside of the U.S. should select 'Foreign Entity' from the organization type dropdown list.
- c. User Information Additional users should be added once registration is complete. We strongly recommend adding a secondary user to vendor accounts.

Page | 2

4. **Email Verification:** Once the necessary information has been entered on the Company Info tab, click 'Save and Next'. A verification link will be sent to the email address entered. This link redirects to the Company Info tab and allows the supplier to proceed with registration.

If the verification email is not received, review trash/spam email folders. If the email still cannot be located suppliers should whitelist the email domain '@customer.ionwave.net'. Once whitelisted, contact the organization they are registering with and request the verification email be sent again.

- 5. Addresses: This Tab will include the address entered previously on the Company Info tab. Click the pencil icon to edit this address. Additional addresses may also be added by clicking 'Add Addresses.'
- 6. **W-9:** If the organization has elected to collect W-9 forms during registration, the system will prompt the supplier to complete a W-9 form on this tab. Complete and electronically sign this form before selecting 'save and next'.
- 7. Automated Clearing House (ACH): If the organization has elected to collect ACH information during registration, the system will prompt the supplier to submit this information at this step. You are not required to provide ACH information; however, if you begin filling it out, you will be required to complete all fields.
- 8. **Other Info:** If the organization has elected to collect any additional information during registration the system will prompt the supplier to submit this information at this step.

| Other Information |                                                     |
|-------------------|-----------------------------------------------------|
| Save and Next     |                                                     |
| Other Questions   |                                                     |
| * Check Box       | A checkbox question type.                           |
| ACH               | Does your business accept ACH payments?<br>Select ~ |
| Numeric Text Box  | A numeric text box question type.                   |
| Email             | An email question type.                             |
| Drop Down List    | Select your favorite color<br>Select ~              |

9. **Commodity Codes:** Selecting commodities will allow a supplier to receive invites to soliciations as they are issued. Review commodities and mark those that pertain to your organization.

Use the search tool to search and highlight commodities using keywords.

| Commodity Codes                                                                                                  |  |  |  |  |
|----------------------------------------------------------------------------------------------------|--|--|--|--|
| ➡ Save and Next Q Search                                                                                         |  |  |  |  |
| 🖃 Commodities                                                                                                    |  |  |  |  |
| 🔄 🗆 Building Maintenance and Materials                                                                           |  |  |  |  |
| Construction                                                                                                    |  |  |  |  |
| 🗏 🗆 Domestic                                                                                                    |  |  |  |  |
| Domestic                                                                                                    |  |  |  |  |
| Apparel: Athletic, Clothing, Footwear, Graduation, Medical, Specialty, Uniforms, Accessories                     |  |  |  |  |
| Fabric, Garment, and Textile: Equipment, Supplies, and Services (Alteration, Dry Cleaning, Laundry, Sewing)      |  |  |  |  |
| Interior: Coverings, Clocks, Decorations, Fixtures, and Treatments (Bath, Bed, Floor, Kitchen, Wall, and Window) |  |  |  |  |
| Personal Care: Products, Supplies, and Services (Barber, Salon)                                                  |  |  |  |  |
|                                                                                                    |  |  |  |  |

10. **Classifications:** If the organization allows suppliers to self-elect special classifications during registration the system will prompt the supplier to do so on this tab.

Check any applicable classification. The system may ask that you upload supporting documentation.

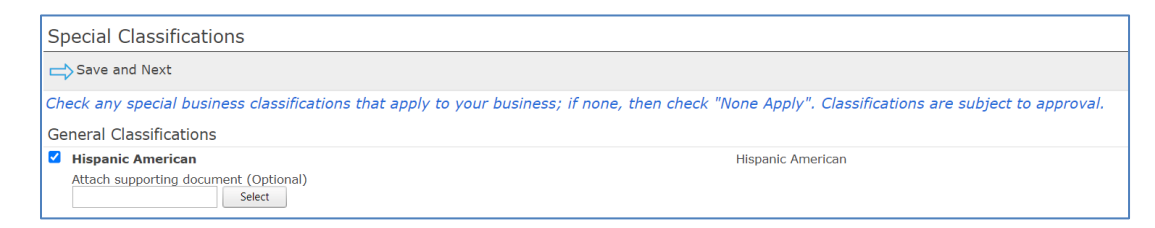

11. **Review:** Review the information to confirm it is accurate and use the pencil icon to edit any incorrect information. When finished, select 'Register Now'.

Page | 4